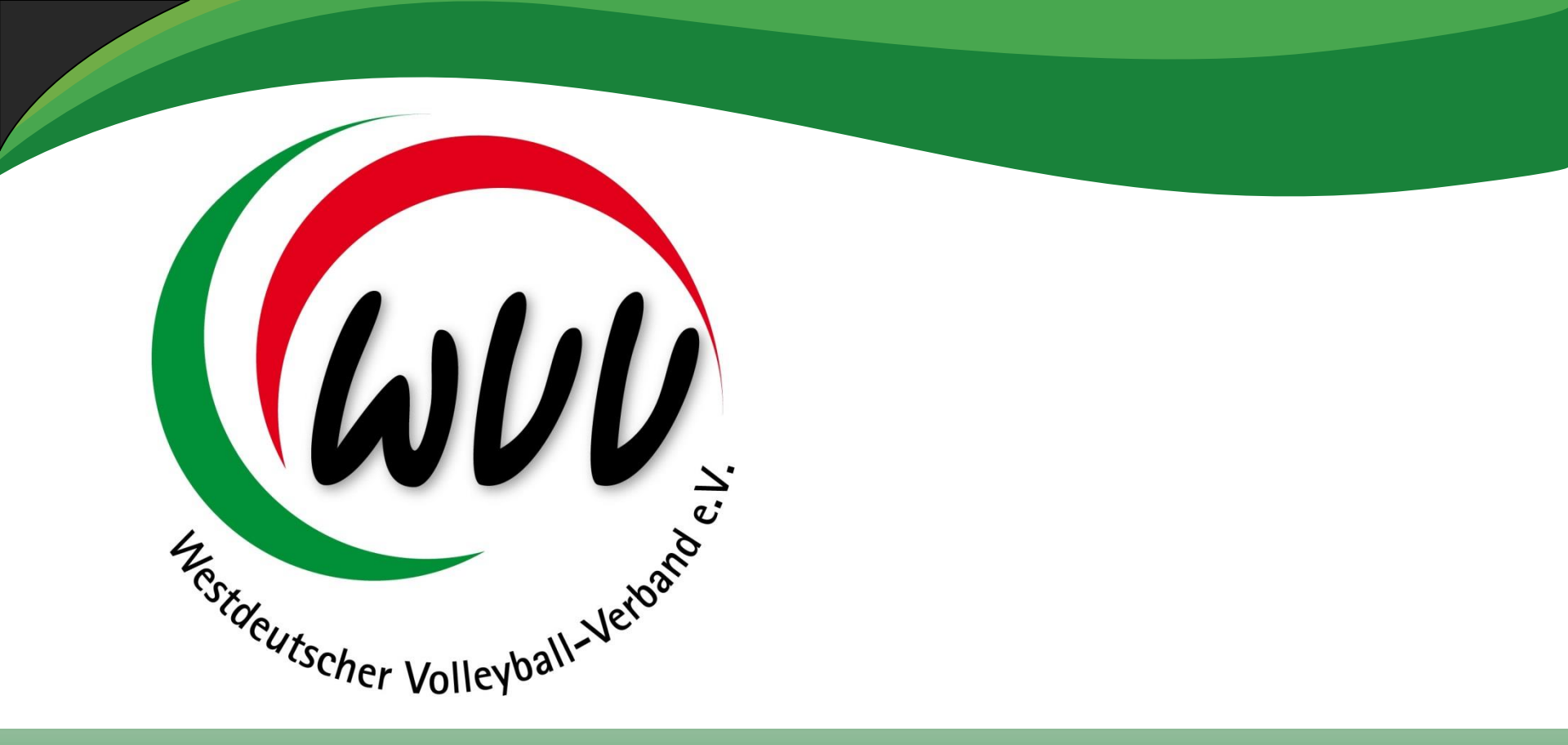

### Meldebogen des WVV Saison 2016 / 2017

08.04.2016 / MJ

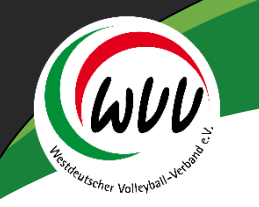

### **Online-Meldebogen**

- Zur Saison 2016/2017 wird erstmals der Online-Meldebogen für die Meldungen der Erwachsenen (Aktiven)- und Jugendmannschaften eingeführt.
- Neben diesen Meldungen werden in Zukunft auch die BFS-Mannschaften und die Seniorenmannschaften über diesen Online-Meldebogen gemeldet werden.
   Jedoch erst zur Saison 2017/2018!!
- Weiterhin sind Meldungen f
  ür Mannschaften der OL, RL und DL f
  ür Pflichtschiedsrichter m
  öglich.

### Inhaltsverzeichnis

| • | Meldebogen allgemeine Infos                  | Seite 4 - 8   |
|---|----------------------------------------------|---------------|
| • | Meldung von Erwachsenenmannschaften (Aktive) | Seite 9 - 19  |
| • | Meldung von Jugendmannschaften               | Seite 20 - 21 |
| • | Schiedsrichter                               | Seite 22 - 23 |
| • | Bestätigung                                  | Seite 24 - 26 |

WVV,

<sup>Scher</sup> Volley<sup>b2</sup>

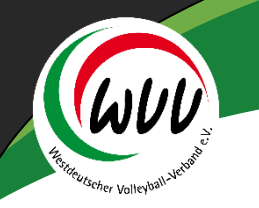

### Reiter "Meldebogen"

Im Vereinsaccount findet der Vereinsadmin den Meldebogen – sowie den ersten Reiter "Meldebogen" mit allgemeinen Hinweisen.

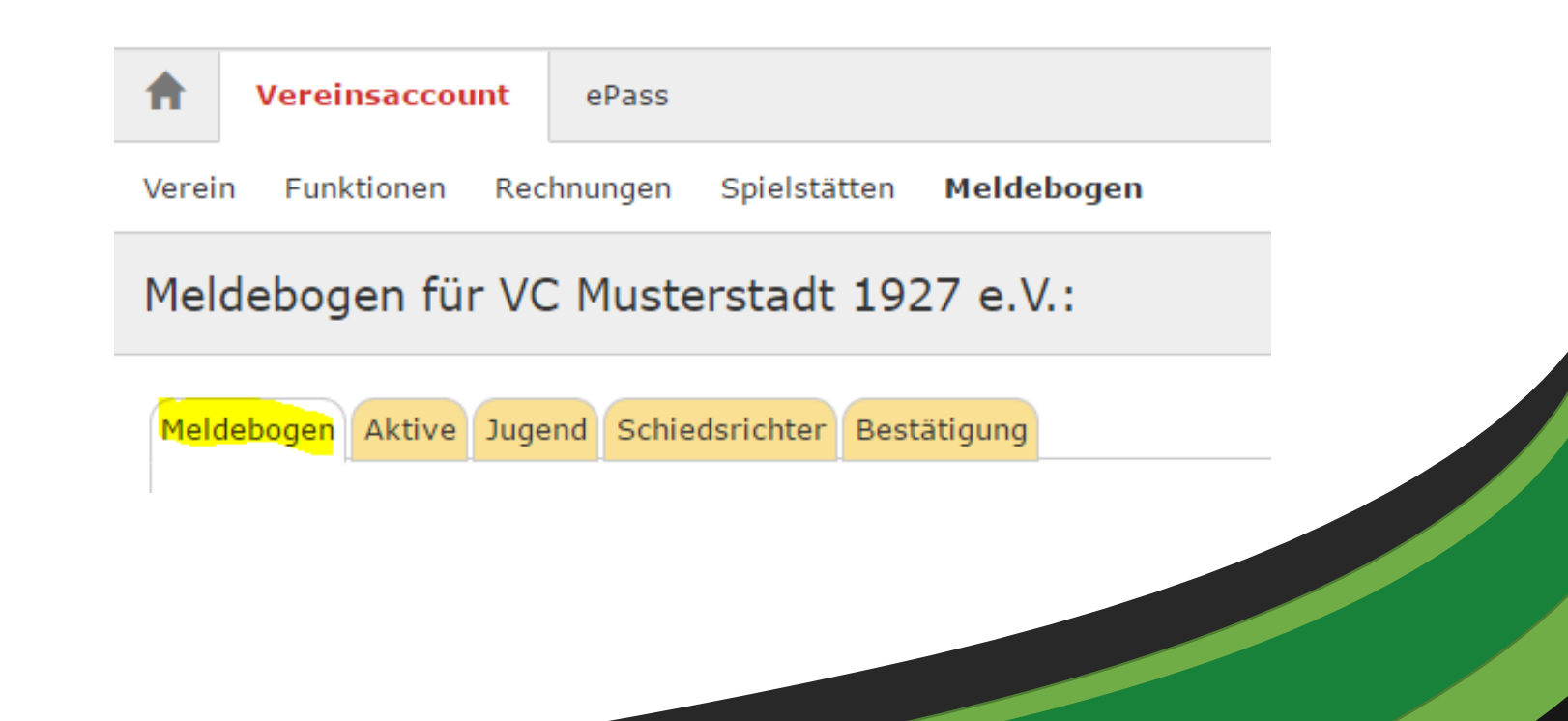

# **Reiter** "Aktive"

Der zweite Reiter "Aktive" beinhaltet folgende Information über die Erwachsenenmannschaften des Vereins:

- Mannschaften aus der Saison 2015/2016
- Möglichkeit zur Neumeldung für die Saison 2016/2017
- Zusammenfassung der gemeldeten Mannschaften
- Zuordnungen von Mannschaftsverantwortlichen zu einzelnen Mannschaften Achtung: diese MV's würden auch das 1. Rundschreiben erhalten
- Hinweise zu einzelnen Mannschaften (Rückstufung, Wunschplatzziffer (VL, OL, RL) etc.)

Meldebogen für VC Musterstadt 1927 e.V.:

5

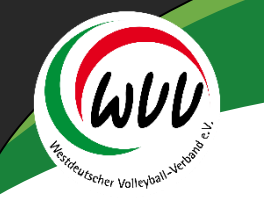

# **Reiter "Jugend"**

Der dritte Reiter "Jugend" beinhaltet folgende Information über die Jugendmannschaften des Vereins:

• Möglichkeit zur Neumeldung für die Saison 2016/2017

(U20-U16, sowie Oberliga U14 und U13 und Bezirksliga U14)

- Zusammenfassung der gemeldeten Mannschaften
- Zuordnungen von Mannschaftsverantwortlichen zu einzelnen Mannschaften Achtung: diese MV's würden auch das 1. Rundschreiben erhalten
- Hinweise zu einzelnen Mannschaften (Wunschplatzziffer, etc.)

Meldebogen für VC Musterstadt 1927 e.V.:

Meldebogen Aktive Jugend Schiedsrichter Bestätigung

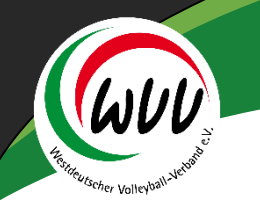

### **Reiter "Schiedsrichter"**

Der sechste Reiter "Schiedsrichter" beinhaltet die Meldungen der BK-/B-Schiedsrichter für den zentralen Pflichtschiedsrichtereinsatz der Saison 2016/2017.

Das offizielle Meldeformular mit Unterschrift des / der Schiedsrichter muss weiterhin ausgefüllt werden.

Meldebogen für VC Musterstadt 1927 e.V.:

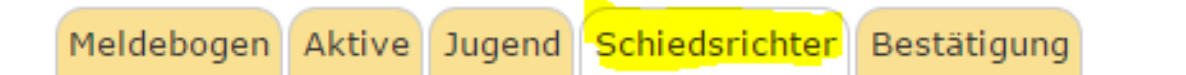

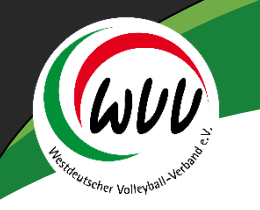

### Reiter "Bestätigung"

Der achte Reiter "Bestätigung" beinhaltet die Information zur Online-Absendung des Meldebogens.

Nach Drucken der Meldung erhält man eine Übersicht über die gemeldeten und abgemeldeten Mannschaften.

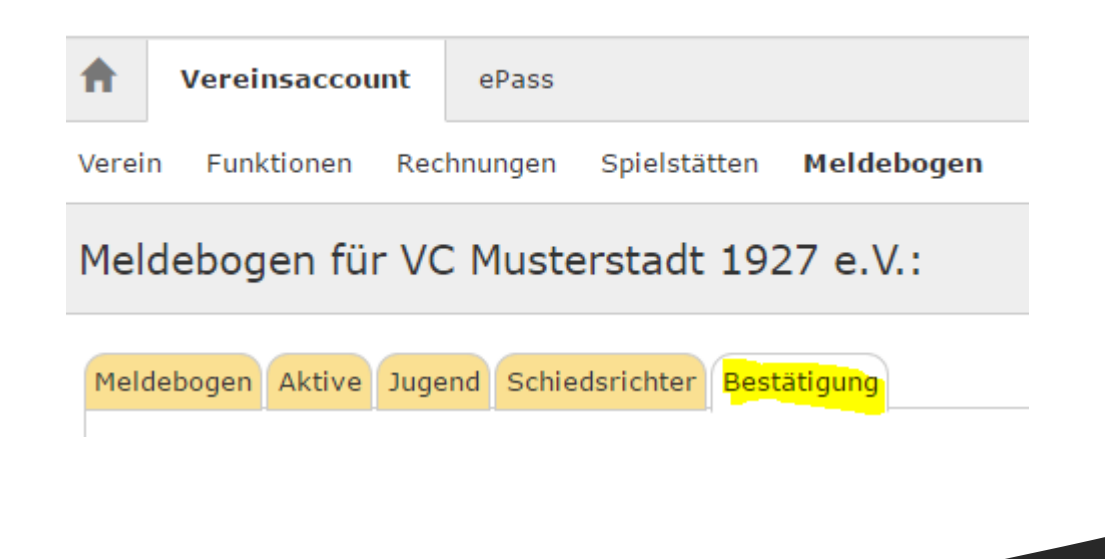

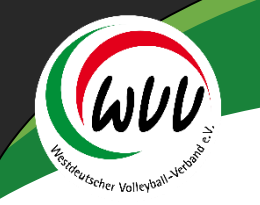

# Reiter "Aktive" - I

Im ersten Block müssen alle aufgeführten Mannschaften der letzten Saison entweder übernommen (Meldung auch für die kommende Saison) oder abgemeldet werden (spielt in der kommenden Saison nicht weiter).

Im zweiten Block können neue Mannschaften für die kommende Saison angemeldet werden.

Der dritte Block zeigt die Übersicht aller für die kommende Saison gemeldeten Mannschaften. Hier können noch Daten korrigiert werden (z.B. Mannschaft soll zukünftig als Spielgemeinschaft mit Verein XY laufen oder Mannschaftsname). Hier können die hinterlegten Kontaktdaten der Mannschaft geändert werden.

Eine Korrektur der Liga ist nicht möglich – Auf- und Abstieg werden durch die Spielwarte bei der Klasseneinteilung berücksichtigt.

# Reiter "Aktive" - II

### Übernahme einer Mannschaft:

#### Aktiven-Mannschaften aus letzter Saison übernehmen/abmelden:

| Männer Verbandsliga 1 Männer (-) | VC Musterstadt     | Team wurde noch nicht verarbeitet! | × × |
|----------------------------------|--------------------|------------------------------------|-----|
| Frauen Oberliga 1 Frauen (-)     | VC Musterstadt     | Team wurde noch nicht verarbeitet! | × × |
| Frauen Landesliga 1 Frauen (-)   | VC Musterstadt II  | Team wurde noch nicht verarbeitet! | × × |
| Frauen Bezirksliga 1 Frauen (-)  | VC Musterstadt III | Team wurde noch nicht verarbeitet! | × × |

Bitte beachten Sie, dass die angegebene Spielklasse noch die alte Spielklasse ist und vom Spielleiter später je nach Auf-/Abstieg eingeteilt wird

- mit dem grünen Bestätigungshaken wird die Mannschaft zur Saison 2016/2017 gemeldet (die Staffelnummer ist irrelevant f
  ür die Meldung)
- mit dem roten Button wird die Mannschaft abgemeldet

# Harrison Kolleytan Martin

# Reiter "Aktive" - III

### Übernahme einer Mannschaft:

#### Aktiven-Mannschaften aus letzter Saison übernehmen/abmelden:

| Männer Verbandsliga 1 Männer (-) | VC Musterstadt     | Team wurde für die kommende Saison<br>übernommen! | C |
|----------------------------------|--------------------|---------------------------------------------------|---|
| Frauen Oberliga 1 Frauen (-)     | VC Musterstadt     | Team wurde für die kommende Saison<br>übernommen! | C |
| Frauen Landesliga 1 Frauen (-)   | VC Musterstadt II  | Team wurde für die kommende Saison<br>übernommen! | C |
| Frauen Bezirksliga 1 Frauen (-)  | VC Musterstadt III | Team wurde abgemeldet!                            | C |

Bitte beachten Sie, dass die angegebene Spielklasse noch die alte Spielklasse ist und vom Spielleiter später je nach Auf-/Abstieg eingeteilt wird

- die ersten drei Mannschaften wurden übernommen siehe auch Texthinweise
- die letzte Mannschaft wurde abgemeldet
- eine Änderung kann man durchführen, wenn man nochmals auf den Button c klickt

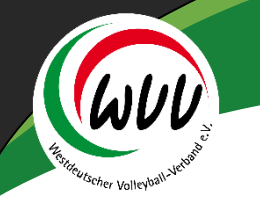

## **Reiter "Aktive" - IV**

#### Neumeldung einer Mannschaft:

#### Neue Aktiven-Mannschaft melden

| Team Name:           |                          |   |                                   |  |
|----------------------|--------------------------|---|-----------------------------------|--|
| VC M                 | VC Musterstadt 1927 e.V. |   | (bitte max. 26 Zeichen verwenden) |  |
| Pokalteilnahme: Kein | ne Auswahl               | • |                                   |  |
| Hinweis:             |                          |   |                                   |  |

Meldender Verein: VC Musterstadt 1927 e.V.

- Mannschaftsart (Frauen / Männer) auswählen
- Teamname ändern / ergänzen bitte weitere Mannschaften mit II, III, IV kennzeichnen
- Pokalteilnahme auswählen (bei ja wird die Mannschaft entsprechend der Ligeneinteilun in den Pokalwettbewerb eingegliedert)
- Hinweismöglichkeiten können eingetragen werden

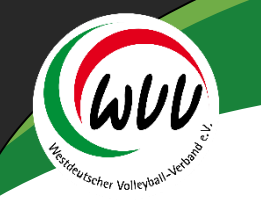

### **Reiter "Aktive" - V**

#### den Eintrag bitte abändern

#### Neue Aktiven-Mannschaft melden

| Mannschaftsart: | Männer                     | • |                                   |   |
|-----------------|----------------------------|---|-----------------------------------|---|
| Team Name:      | VC Musterstadt 1927 e.V. 2 |   | (bitte max. 26 Zeichen verwenden) |   |
| Pokalteilnahme: | Nein                       | • |                                   |   |
| Hinweis:        |                            |   |                                   | М |

Meldender Verein: VC Musterstadt 1927 e.V.

#### in VC Musterstadt II – anschließend mit dem grünen Button speichern

#### Neue Aktiven-Mannschaft melden

| Mannschaftsart: | Männer                    | •                 |
|-----------------|---------------------------|-------------------|
| Team Name:      | VC Musterstadt II         | (bitte            |
| Pokalteilnahme: | Nein                      | •                 |
| Hinweis:        |                           |                   |
|                 | Meldender Verein: VC Must | erstadt 1927 e.V. |

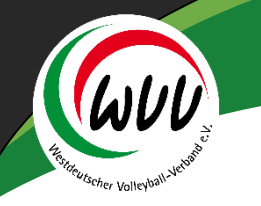

# **Reiter "Aktive" - VI**

Folgende Meldungen sind nun im Block 3 zu sehen:

#### Aktiven-Mannschaften für neue Saison gemeldet:

| Männer     | Verbandsliga<br>1 Männer<br>(-) | VC Musterstadt    | Pokal:      | Markus Jahns Baesweilerstr. 22 52477 Alsdorf<br>markus.jahns@arcor.de        | × × |
|------------|---------------------------------|-------------------|-------------|------------------------------------------------------------------------------|-----|
| Frauen     | Oberliga 1                      | VC Musterstadt    | Pokal:      | Markus Jahns Baesweilerstr. 22 52477 Alsdorf                                 | × × |
| Hinweis: - | Frauen (-)                      |                   |             | markus.jahns@arcor.de                                                        |     |
| Frauen     | Landesliga<br>1 Frauen<br>(-)   | VC Musterstadt II | Pokal:      | Volker Francke Paracelsusstr. 67a 42549 Velbert<br>volkerfrancke@t-online.de | × × |
| Hinweis: - | ()                              |                   |             |                                                                              |     |
| Männer     |                                 | VC Musterstadt II | Pokal: Nein | Markus Jahns Baesweilerstr. 22 52477 Alsdorf<br>markus.jahns@arcor.de        | × × |
| Hinweis: - |                                 |                   |             | • -                                                                          |     |

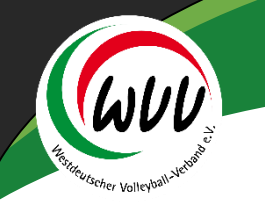

# **Reiter "Aktive" - VII**

Im Block 3 können nun folgende Angaben eingetragen / geändert werden:

- Mannschaftsname anpassen
- Hinweis zur Mannschaft geben (Wunschplatzziffer, Rückstufung etc.)
- Mannschaftsverantwortlichen ändern (im Normalfall ist der Abteilungsleiter hinterlegt) – der MV bekommt dann aber das 1. Rundschreiben!!
- Pokalteilnahme (Kreis- bzw. Bezirkspokal WVV-Pokal ist f
  ür erste Mannschaften eines Vereins aus der 2. Bundesliga, Dritten Liga oder Regionalliga Pflicht
- Mannschaft wieder entfernen

Änderungen erfolgen, indem der Button (Stift) 🔽 🗴 betätigt wird

15

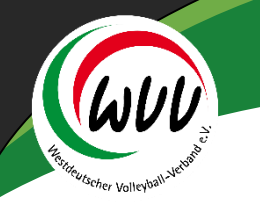

### **Reiter "Aktive" - VIII**

### vor den Änderungen

Aktiven-Mannschaften für neue Saison gemeldet:

| Liga<br>Spielklasse<br>Mannschaftsname | Männer<br>Verbandsliga 1 Männer (-)<br>VC Musterstadt |     | (bitte max. 26 Zeichen verwenden) |
|----------------------------------------|-------------------------------------------------------|-----|-----------------------------------|
| Pokalteilnahme                         | Keine Auswahl                                         | •   |                                   |
| Verantwortlicher                       | Markus Jahns                                          | Q 🗙 |                                   |
| Hinweis                                |                                                       |     | 🗎 🗶                               |

### nach den Änderungen (Änderung MV siehe nächste Seite)

#### Aktiven-Mannschaften für neue Saison gemeldet:

| Liga<br>Spielklasse<br>Mannschaftsname | Männer<br>Verbandsliga 1 Männer (-)<br>VC Musterstadt |              | (bitte max. 26 Zeichen verwenden) |    |
|----------------------------------------|-------------------------------------------------------|--------------|-----------------------------------|----|
| Pokalteilnahme                         | Ja                                                    | •            |                                   |    |
| Verantwortlicher                       | Markus Jahns                                          | Q 🗙          |                                   |    |
| Hinweis                                | Mannschaft will nicht nachrücker                      | / Platzziffe | r Wunsch 5,3,7                    | нх |

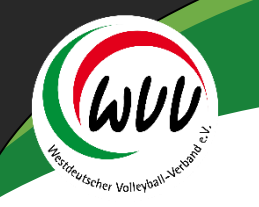

# Reiter "Aktive" - IX

Änderung Mannschaftsverantwortlicher (muss Vereinsmitglied sein):

#### auf den Button Suchen klicken

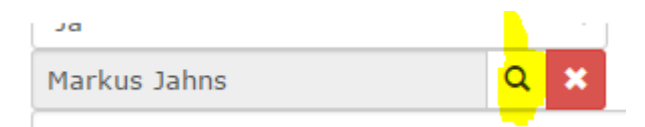

#### Name – eventuell Vorname eingeben – und den Button Suchen auswählen

| ★ Vereinsaccount ePass                          |                                      |
|-------------------------------------------------|--------------------------------------|
| Verein Funktionen Rechnungen Spielstätten Melde | ebogen                               |
| Nachname: Francke                               | Vorname: Volker                      |
| Firma:                                          | PLZ:                                 |
| Telefon:                                        | Email: @                             |
| Q      25     >     Auswählen     Abbruch       | rsicht! Auswahl bleibt beim Blättern |

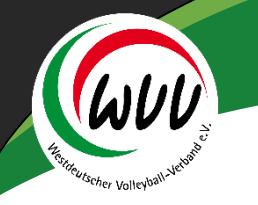

# Reiter "Aktive" - X

anschließend den Namen markieren und den Button auswählen drücken:

### auf den Button Suchen klicken

| ★ Vereinsaccount |               |      | ePass    |              |           |
|------------------|---------------|------|----------|--------------|-----------|
| Verein           | Funktionen    | Rec  | hnungen: | Spielstätten | Meldeboge |
| Na               | achname:      | Fran | icke     |              |           |
|                  | Firma:        |      |          |              |           |
|                  | Telefon:      |      |          |              |           |
| Q                | <b>≮</b> 25 ≯ |      | Auswähle | n Abbruch    | Vorsicht! |
| Nac              | chname        | Vo   | orname   | Firma/       | Inst. (   |
| Fran             | ncke          | Vo   | lker     |              | 2         |

Hinweis: es können nur Personen gefunden werden, die auch die Vereinszugehörigkeit in ihrem Profil

18 angegeben haben!

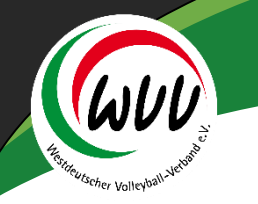

# Reiter "Aktive" - XI

### zum Schluss den grünen Speicher-Button betätigen:

| Liga<br>Spielklasse | Männer<br>Verbandsliga 1 Männer (-)         |   |                                   |         |
|---------------------|---------------------------------------------|---|-----------------------------------|---------|
| Mannschaftsname     | VC Musterstadt                              |   | (bitte max. 26 Zeichen verwenden) |         |
| Pokalteilnahme      | Ja                                          | • |                                   |         |
| Verantwortlicher    | Volker Francke Q                            | × |                                   |         |
| Hinweis             | Mannschaft will nicht nachrücken / Platzzif |   | r Wunsch 5,3,7                    | ( H × ) |

#### Aktiven-Mannschaften für neue Saison gemeldet:

| Männer               | Verbandsliga<br>1 Männer<br>(-) | VC Musterstadt    | Pokal: Ja   | Volker Francke Paracelsusstr. 67a 42549 Velbert<br>volkerfrancke@t-online.de | × × |
|----------------------|---------------------------------|-------------------|-------------|------------------------------------------------------------------------------|-----|
| Männer<br>Hinweis: - |                                 | VC Musterstadt II | Pokal: Nein | Markus Jahns Baesweilerstr. 22 52477 Alsdorf<br>markus.jahns@arcor.de        | × × |
| Frauen<br>Hinweis: - | Oberliga 1<br>Frauen (-)        | VC Musterstadt    | Pokal:      | Markus Jahns Baesweilerstr. 22 52477 Alsdorf<br>markus.jahns@arcor.de        | × × |
| Frauen               | Landesliga<br>1 Frauen<br>(-)   | VC Musterstadt II | Pokal:      | Volker Francke Paracelsusstr. 67a 42549 Velbert<br>volkerfrancke@t-online.de | × × |

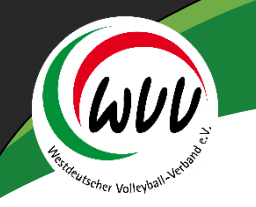

# Reiter "Jugend" - I

Die Jugendmeldungen erfolgen analog der Bearbeitung von Neuanlagen wie im Aktiven (Erwachsenenbereich – Seite 14).

Neben der Mannschaftsart (Altersklasse) muss aber auch die Liga ausgewählt werden:

| Mannschaftsart:                            | U16 w.                     | Ŧ | Bezirksliga •                                                  |  |  |  |
|--------------------------------------------|----------------------------|---|----------------------------------------------------------------|--|--|--|
| Team Name:                                 | VC Musterstadt 1927 e.V. 1 |   | Bezirksliga<br>NRW-Liga (nur bei entsprechender Qualifikation) |  |  |  |
| Hinweis:                                   |                            |   | Oberliga (nur bei entsprechender Qualifikation)                |  |  |  |
| Meldender Verein: VC Musterstadt 1927 e.V. |                            |   |                                                                |  |  |  |
|                                            |                            |   |                                                                |  |  |  |

### Die Oberliga ist auch frei wählbar – den Hinweis bitte Ignorieren!!

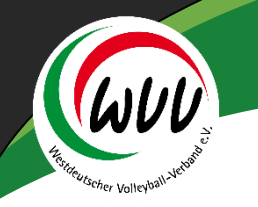

# Reiter "Jugend" - II

Als Mannschaftsverantwortlicher wird immer derjenige eingetragen, der als Vereinsadmin den Meldebogen bearbeitet.

### Jugend-Mannschaften für neue Saison gemeldet:

U16 w. Bezirksliga VC Musterstadt Markus Jahns Baeswei Hinweis: Platzzifferwunsch 3,4 in einer 9er-Liga, 5,2 in einer 8er-Liga

Änderungen können vorgenommen werden – siehe Anleitung Seite 18-21

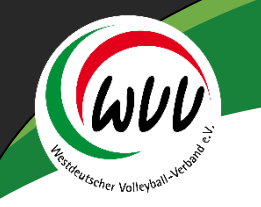

### Reiter "Schiedsrichter" - I

gilt nur für Mannschaften der Oberliga, Regionalliga und Dritten Liga

Hier können die Daten des Schiedsrichters erfasst werden – gegebenenfalls mit einem Hinweis (nimmt noch am BK-Lehrgang teil etc.)

### Pflichtschiedsrichter:

| Name:         | Jahns                 |  |
|---------------|-----------------------|--|
| Vorname:      | Markus                |  |
| E-Mail:       | markus.jahns@arcor.de |  |
| Lizenz:       | B-Lizenz 🔻            |  |
| Lizenznummer: | 25888                 |  |

anschließend den Speicher-Button betätigen.

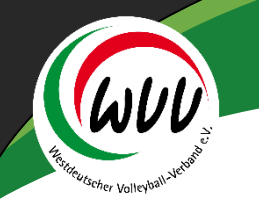

## **Reiter "Schiedsrichter" - II**

### Man erhält eine Übersicht über die gemeldeten Schiedsrichter

#### Gemeldete Pflichtschiedsrichter:

| Jahns      | Markus | markus.jahns@arcor.de | B-Lizenz  | 25888  |
|------------|--------|-----------------------|-----------|--------|
| Mustermann | Max    | max@mustermann.de     | BK-Lizenz | 111111 |
| Muster     | Maxima | maxima.muster@info.de | C-Lizenz  | 99999  |
| Muster     | Maxima | maxima.muster@info.de | C-Lizenz  | 99     |

#### Ihre Hinweise

Maxima Muster nimmt noch am <u>BK</u>-Lehrgang am 26.06. teil

Unter Hinweise kann man auch eintragen, für welche Mannschaft welcher Schiedsrichter tätig werden soll

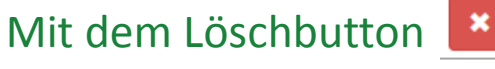

kann ein Eintrag wieder entfernt werden.

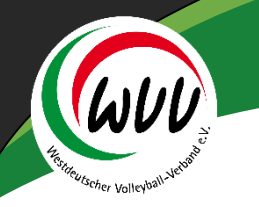

### Reiter "Bestätigung" - I

Im letzten Reiter muss man seine Eingaben nun bestätigen.

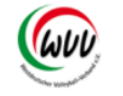

Westdeutscher Volleyball-Verband e.V. Bovermannstrasse 2a 44141 Dortmund

### Vorher muss jedoch der Meldebogen gedruckt werden – ansonsten kann man den Meldebogen nicht abschließen.

### Hinweis: Den Druck kann man als HTML-Seite abspeichern

(rechte Maustaste / Speichern unter)

#### Meldebogen 2016/2017

#### Aktive-Mannschaftsmeldung

| VC<br>Musterstadt       | Männer Verbandsliga 1<br>Männer (-) | Mannschaft will nicht nachrücken /<br>Platzziffer Wunsch 5,3,7 | Pokal:<br>Ja   | Francke, Volker<br>Paracelsusstr. 67a,<br>42549 Velbert |  |
|-------------------------|-------------------------------------|----------------------------------------------------------------|----------------|---------------------------------------------------------|--|
| VC<br>Musterstadt<br>II | Männer                              |                                                                | Pokal:<br>Nein | Jahns, Markus<br>Baesweilerstr. 22,<br>52477 Alsdorf    |  |
| VC<br>Musterstadt       | Frauen Oberliga 1<br>Frauen (-)     |                                                                |                | Jahns, Markus<br>Baesweilerstr. 22,<br>52477 Alsdorf    |  |
| VC<br>Musterstadt<br>II | Frauen Landesliga 1<br>Frauen (-)   |                                                                |                | Francke, Volker<br>Paracelsusstr. 67a,<br>42549 Velbert |  |
| Ihre Hinweise:          |                                     |                                                                |                |                                                         |  |
|                         |                                     |                                                                |                |                                                         |  |

#### Abgemeldete Aktive-Mannschaften

VC Musterstadt III

Frauen

Jahns, Markus Baesweilerstr. 22, 52477 Alsdorf

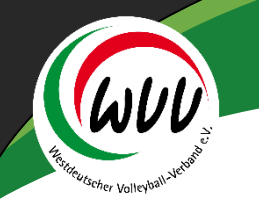

## Reiter "Bestätigung" - II

Mit Klick auf den rechten Mausbutton kann man den Meldebogen drucken bzw. "speichern untern"

Anschließend den Haken vor "Meldebogen geprüft .." setzen

Bestätigung

Drucken Sie zunächst Ihren Meldeboge

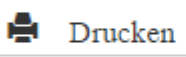

Wollen Sie Ihren Meldebogen abschick

Meldebogen geprüft, gedruckt und bereit

#### Abschicken

und den Button "Abschicken" klicken – Fertig ist die Meldung zur Saison!

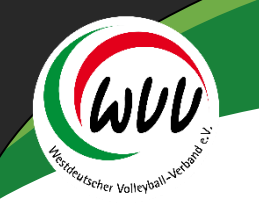

## Reiter "Bestätigung" - III

| A                                        | Vereinsaccount |     | ePass   |              |            |
|------------------------------------------|----------------|-----|---------|--------------|------------|
| Verei                                    | n Funktionen   | Rec | hnungen | Spielstätten | Meldebogen |
| Meldebogen für VC Musterstadt 1927 e.V.: |                |     |         |              |            |

Der Meldebogen wurde bereits versendet.

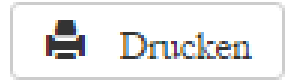

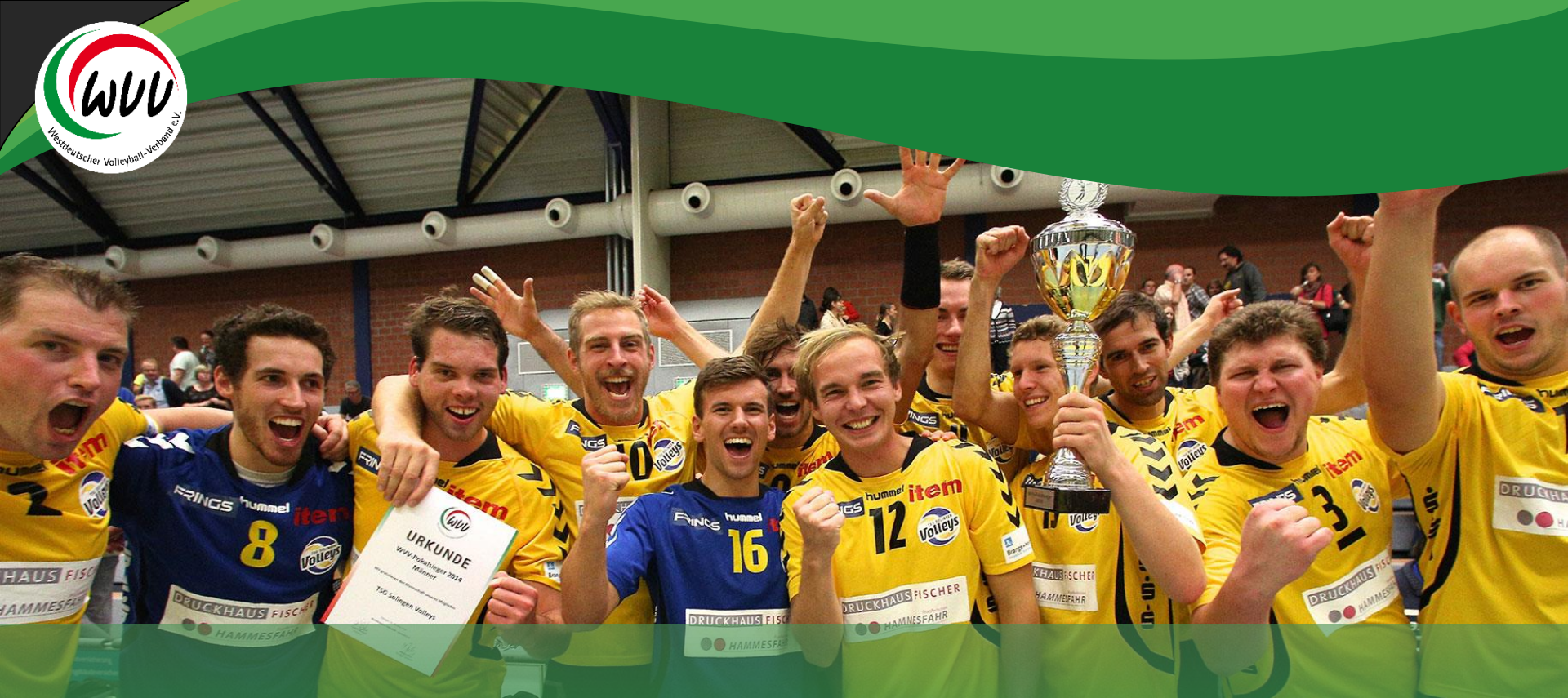

# Danke für Ihr Engagement für unsere schöne Sportart Volleyball

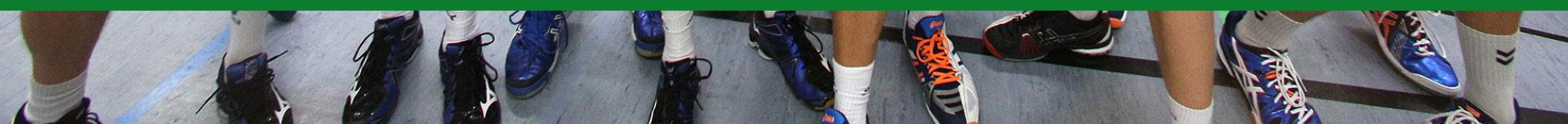